# 16または32ギガビットファイバチャネルへのア ップグレード後のリモートストレージの接続解 除

## 内容

<u>概要</u> <u>前提条件</u> <u>要件</u> 使用するコンポーネント 問題 <u>解決方法</u> <u>関連情報</u>

## 概要

このドキュメントでは、8ギガビット(G)FCから16G FCまたは32G FCに移行した後、Qlogic 32G Host Bus Adapter(HBA)を使用してファイバチャネル(FC)接続が不足していることを解決する方法 について説明します。

# 前提条件

#### 要件

このドキュメントに特有の要件はありません。

#### 使用するコンポーネント

このドキュメントの情報は、次のソフトウェアとハードウェアのバージョンに基づいています。

- C460-M4(4.0.2fファームウェア)
- QLE2742 Qlogic QLE2742デュアルポート32G FC HBA(ファームウェア8.08.05-83)
- Brocadeファイバ・チャネル16Gまたは32Gスイッチ

このドキュメントの情報は、特定のラボ環境にあるデバイスに基づいて作成されました。このド キュメントで使用するすべてのデバイスは、初期(デフォルト)設定の状態から起動しています 。本稼働中のネットワークでは、各コマンドによって起こる可能性がある影響を十分確認してく ださい。

## 問題

Qlogic HBA上で8G FCから16G FCまたは32G FCに移動すると、ストレージへのファイバチャネ ル接続が失われます。

ファブリックログイン(Flogi)またはプロセスログイン(Plogi)に失敗する可能性があります。

BIOSのアップデート、HBAの交換、またはマザーボードの交換によって問題が発生する可能性が あります。

診断ポート(D\_Port)は有効ですが、8GB FCと互換性がないため、D\_Portはアクティブではなく、 問題は発生しません。D\_Portは16G FCおよび32G FCと互換性があります。速度が増加すると、 接続の問題がD\_Portがアクティブになり、最小要件がより高速なFCリンク速度で満たされるよう になったことが確認されます。

# 解決方法

Qlogicアダプ**タのBIOSオ**プションROMのD\_Port設定を無効にします。これらの手順は、リブートが必要なため、中断が発生します。

[KVM Console] > [Reboot Server] に移動し、F2キーを押してBIOSセットアップに入ります。次 に、[Advanced] > [Qlogic Fibre Channel Adapter] > [Advanced] > [D\_Port]に移動し、[Disabled] > [F10]を選択して[Save & Exit] を選択します。

## 関連情報

- <u>ユーザガイドQLE2740</u>
- ・ <u>テクニカル サポートとドキュメント Cisco Systems</u>